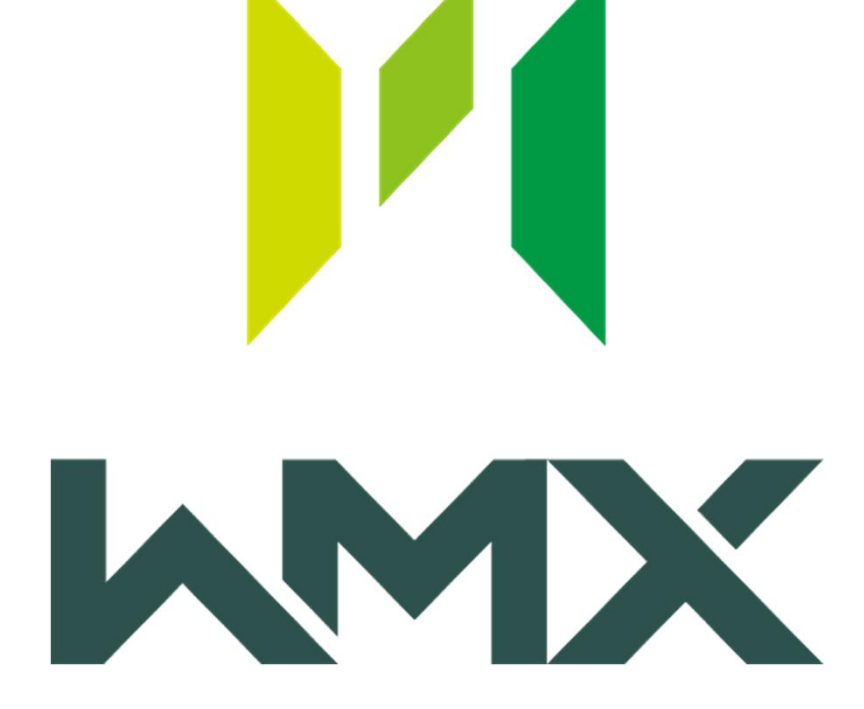

## WMX3 日本パルスモーター製 ステッピングドライバー設定

2022年 8月 モベンシス株式会社

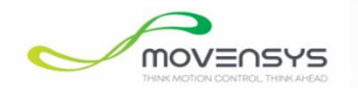

### 目次

## 1. はじめに

## 2. ENIファイル設定

### 3. 付録

## 1. はじめに

©2022 MOVENSYS Inc.

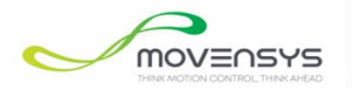

・はじめに

本書の目的:

WMX3を使用し、日本パルスモーター EtherCAT Slave EC-AD1241A4をEtherCAT通信および モーター動作させます。

ENIファイルを作成する場合は、WMX3に同梱されているユーティリティ、EcConfigurator、 モーター動作させる際は、WMX3に同梱されているユーティリティ、PMMotionControllerを使用します。 各使用方法についてご不明点がある場合は、弊社までお問い合わせください。

本書作成時点のWMX3バージョン:v3.5

## 2. ENIファイル設定

©2022 MOVENSYS Inc.

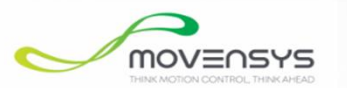

#### ・ENIファイル設定

EcConfiguratorを使用し、ENIファイルを作成します。 ENIファイルは、弊社独自ファイルとなります。 ※詳細は、「3. 付録」を参照ください。

ENIファイルを作成後、C:¥eniに格納されている 00000b07\_00001001.txtを開き [preop2safeop]ブロックの最終行へ 以下二行を追記します。

SDODownload: 0x1c32,0x1,2,0x00,1 SDODownload: 0x1c33,0x1,2,0x00,1

保存した後、WMX3Engineを再起動し、 通信確認を行います。

また、PMMotionControllerを使用し、

モーターが動作するか確認します。

この設定で動作しなかった場合は、弊社へお問い合わせください。

| ≒ C:¥eni¥0000b07_00001001.txt - sakura 2.4.1.2849                                                                        |                                        |       | $\times$ |
|----------------------------------------------------------------------------------------------------|----------------------------------------|-------|----------|
| ファイル(F) 編集(E) 変換(C) 検索(S) ツール(T) 設定(O) ウィンドウ(W) ヘルプ(H)                                                                   |                                        |       |          |
| 🖺 🖼 📲 🔛 🗠 🗠 👭 🐘 😳 🌚 🍩 🥨 🎯 🎬                                                                                              |                                        |       |          |
| 00000b07 00001001.txt                                                                                                    |                                        | ,     | - x      |
|                                                                                                    | <u> 9, , , , , , , , , , ,  1ρ, , </u> |       |          |
| $103$ SDODownToad: 0x1a10,0x0,1,0x00,0 $\leftrightarrow$<br>104 SDODownToad: 0x1a10.0x1.4.0x68410010.0 $\leftrightarrow$ |                                        |       |          |
| 105 SD0Download: 0×1a10,0×2,4,0×68640020,0↔                                                                              |                                        |       |          |
| 106 SD0Download: 0×1a10,0×3,4,0×683f0010,0↔                                                                              |                                        |       |          |
| 107 SDODownload: 0x1a10.0x4,4,0x06010008,000                                                                             |                                        |       |          |
| 109 SDODown load: 0×1a20,0×0,1,0×00,0↔                                                                                   |                                        |       |          |
| 110 SDODown Load: 0×1a20,0×1,4,0×70410010,0←                                                                             |                                        |       |          |
| 112 SDODownload: 0x1a20,0x2,4,0x70040020,000                                                                             |                                        |       |          |
| 113 SD0Down load: 0×1a20,0×4,4,0×70610008,0↔                                                                             |                                        |       |          |
| 114 SDODown load: 0x1a20,0x0,1,0x04,0~                                                                                   |                                        |       |          |
| 116 SDODownload: Ux1a30,Ux0,F,Ux00,U4<br>116 SDODownload: Ux1a30,Ux1 4 Ux78410010,04                                     |                                        |       |          |
| 117 SD0Down load: 0×1a30,0×2,4,0×78640020,0↔                                                                             |                                        |       |          |
| 118 SDODown load: 0×1a30,0×3,4,0×783f0010,0 ←                                                                            |                                        |       |          |
| 120 SDODown Load: 0x1a30.0x4,4,0x78610008,07                                                                             |                                        |       |          |
| 121 SDODown load: 0×1c12,0×1,2,0×1600,0↔                                                                                 |                                        |       |          |
| 122 SDODownload: 0x1c12,0x2,2,0x1610,0↔                                                                                  |                                        |       |          |
| 123 BUCDOWNTOad: Uxtc12,Ux3,2,Ux1020,U4<br>124 SDDDownLoad: 0xtc12 0x4 2 0x1630 04                                       |                                        |       |          |
| 125 SD0Down load: 0×1c12,0×0,1,0×04,0↔                                                                                   |                                        |       |          |
| 126 SDODown load: 0×1c13,0×1,2,0×1a00,0↔                                                                                 |                                        |       |          |
| 127 BUUDOWINTOad: UXICT3,UX2,2,UXTATU,UQ<br>128 SDDDownLoad: UXICT3,UX2,2,UXTATU,UQ                                      |                                        |       |          |
| 129 SD0Down load: 0×1c13,0×4,2,0×1a30,0€                                                                                 |                                        |       |          |
| 130 SDODown load: 0×1c13,0×0,1,0×04,0↔                                                                                   |                                        |       |          |
| 13124<br>132 SDDDownload: 0x1c32 0x1 2 0x00 14                                                                           |                                        |       |          |
| 133 SD0Down load: 0×1c33,0×1,2,0×00,1←                                                                                   |                                        |       |          |
|                                                                                                    |                                        |       |          |
| I 30 [LSaTeop∠preop] ←                                                                                                   |                                        |       |          |
| 137 [safeop2op] <                                                                                                    |                                        |       |          |
| 138 <del>  (</del>                                                                                                    |                                        |       |          |
|                                                                                                    |                                        |       | ~        |
| <                                                                                                    |                                        |       | >        |
| 1 行 1 桁 CRLF U+0044                                                                                                    | UTF-8                                  | REC 挿 | iλ       |
|                                                                                                    |                                        |       |          |

# 2. 付録

©2022 MOVENSYS Inc.

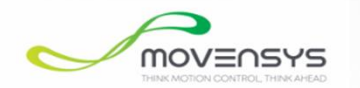

#### ・ENIファイル設定

<u>ENI(EtherCAT Network Information)ファイルとは?</u>

○EtherCAT 通信設定ファイルで、WMX3では.txt ファイル形式です。

○モータ、I/OとEtherCAT通信を行う際にENIファイルは必須です。

OENIファイルは、ESI(EtherCAT Slave Information)ファイルを基に作成されます。

○基本的にベンダーID\_プロダクトコードという形式のファイル名で区分されます。

○WMX3では、C:¥eniフォルダに置かれているENIファイルを読み込んで通信を行います。

| 00000607_000<br>01001.txt                                                                        | EC-AD1241A<br>4xml                                                    | File     Home     Share     Viet       Image: Share     Viet     Image: Share     Viet       Image: Share     Image: Share     Viet     Image: Share       Image: Share     Image: Share     Image: Share     Viet       Image: Share     Image: Share     Image: Share     Viet       Image: Share     Image: Share     Image: Share     Image: Share       Image: Share     Image: Share     Image: Share     Image: Share       Image: Share     Image: Share     Image: Share     Image: Share       Image: Share     Image: Share     Image: Share     Image: Share       Image: Share     Image: Share     Image: Share     Image: Share       Image: Share     Image: Share     Image: Share     Image: Share       Image: Share     Image: Share     Image: Share     Image: Share       Image: Share     Image: Share     Image: Share     Image: Share       Image: Share     Image: Share     Image: Share     Image: Share       Image: Share     Image: Share     Image: Share     Image: Share       Image: Share     Image: Share     Image: Share     Image: Share       Image: Share     Image: Share     Image: Share     Image: Share       Image: Share     Image: Share     Image: Share <t< th=""><th>w<br/>path<br/>shortcut<br/>to v to v<br/>to v to v to v<br/>to v to v to v<br/>to v to v to v<br/>to v to v to v<br/>to v to v to v<br/>to v to v to v<br/>to v to v to v<br/>to v to v to v<br/>to v to v to v<br/>to v to v to v to v<br/>to v to v to v to v to v<br/>to v to v to v to v to v to v to v<br/>to v to v to v to v to v to v to v to v</th><th>New folder</th><th>Properties</th><th>- C X<br/>Select all<br/>Select none<br/>ny Chevet selection<br/>Select</th></t<> | w<br>path<br>shortcut<br>to v to v<br>to v to v to v<br>to v to v to v<br>to v to v to v<br>to v to v to v<br>to v to v to v<br>to v to v to v<br>to v to v to v<br>to v to v to v<br>to v to v to v<br>to v to v to v to v<br>to v to v to v to v to v<br>to v to v to v to v to v to v to v<br>to v to v to v to v to v to v to v to v                                                                                                    | New folder                                                                                                    | Properties                                                                                                    | - C X<br>Select all<br>Select none<br>ny Chevet selection<br>Select                          |
|--------------------------------------------------------------------------------------------------|-----------------------------------------------------------------------|----------------------------------------------------------------------------------------------------|----------------------------------------------------------------------------------------------------|----------------------------------------------------------------------------------------------------|----------------------------------------------------------------------------------------------------|----------------------------------------------------------------------------------------------|
| 00000b07_00001001.txt<br>Type: Text Document<br>Size: 4.12 KB<br>Date modified: 2022/08/02 14:39 | Type: XML Document<br>Size: 152 KB<br>Date modified: 2021/06/25 15:02 | Quick access Desktop Dounloads Documents Pictures Pictures                                                                                                    | Name 00000607_00001001.bt 0fa00000_00001002.bt 0000002be_0000102.bt 0000006f_60380004.bt 000006f_60380005.bt 000006f_60380005.bt 000006f_6038005.bt 000006f_6038005.bt 00006f_6038005.bt 00006f_6038005.bt 00006f_6038006.bt 00006f_6038006bt 00006f_6038006bt 00006f_6038006bt 000006f_6038006bt 0000000000000000000000000000000000 | Date modified<br>2022/08/02 14:39<br>2022/04/08 17:01<br>2019/11/14 17:13<br>2019/01/21 14:23<br>2019/01/21 14:23                                                                                    | Type<br>Text Document<br>Text Document<br>Text Document<br>Text Document<br>Text Document                                                                              | Size<br>5 KB<br>2 KB<br>4 KB<br>2 KB<br>2 KB<br>2 KB<br>2 KB                                 |
|                                                                                                  | スレーブ(モータ、1/0)                                                         | <ul> <li>EtherCAT</li> <li>EtherCAT</li> <li>WMX3</li> <li>OneDrive</li> <li>This PC</li> <li>Desktop</li> <li>Documents</li> <li>Downloads</li> </ul>                                                                                                    | 00000749_000000.ht<br>00000749_0000000.ht<br>0000002_133a3052.ht<br>00000002_10263052.ht<br>00000002_09c53052.ht<br>00000003_0000052.ht<br>000001dd_0000762.ht<br>000001dd_0000762.ht<br>000001dd_000014.ht<br>000001dd_000014.ht                                                                                                    | 2018/06/17 10:11<br>2018/06/28 17:54<br>2018/06/28 17:54<br>2018/06/28 17:54<br>2018/06/28 17:54<br>2018/06/28 17:54<br>2018/06/28 17:54<br>2018/06/25 13:52<br>2018/06/25 13:52<br>2018/06/25 13:51 | Text Document<br>Text Document<br>Text Document<br>Text Document<br>Text Document<br>Text Document<br>Text Document<br>Text Document<br>Text Document<br>Text Document | 2 KB<br>2 KB<br>1 KB<br>2 KB<br>1 KB<br>1 KB<br>2 KB<br>3 KB<br>3 KB<br>1 KB<br>1 KB<br>1 KB |
|                                                                                                  |                                                                       | h Music Y<br>29 items                                                                                                    | 0000066f 515050a1.txt                                                                                                    | 2018/02/23 15:12                                                                                                    | Text Document                                                                                                    | 2 KB                                                                                         |

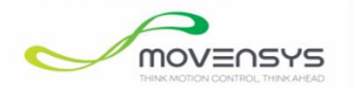

・ENIファイル設定

#### <u>ESI(EtherCAT Slave Information)ファイルとは?</u>

○EtherCAT Slave モジュールの情報を含むファイルです。(Slaveメーカが提供する.xml 形式のファイルです。)

○ESIファイルを基にEtherCAT通信に必要なENIファイルが作成可能です。

○C:¥Program Files¥SoftServo¥WMX3¥ESIフォルダにESIファイルを配置します。

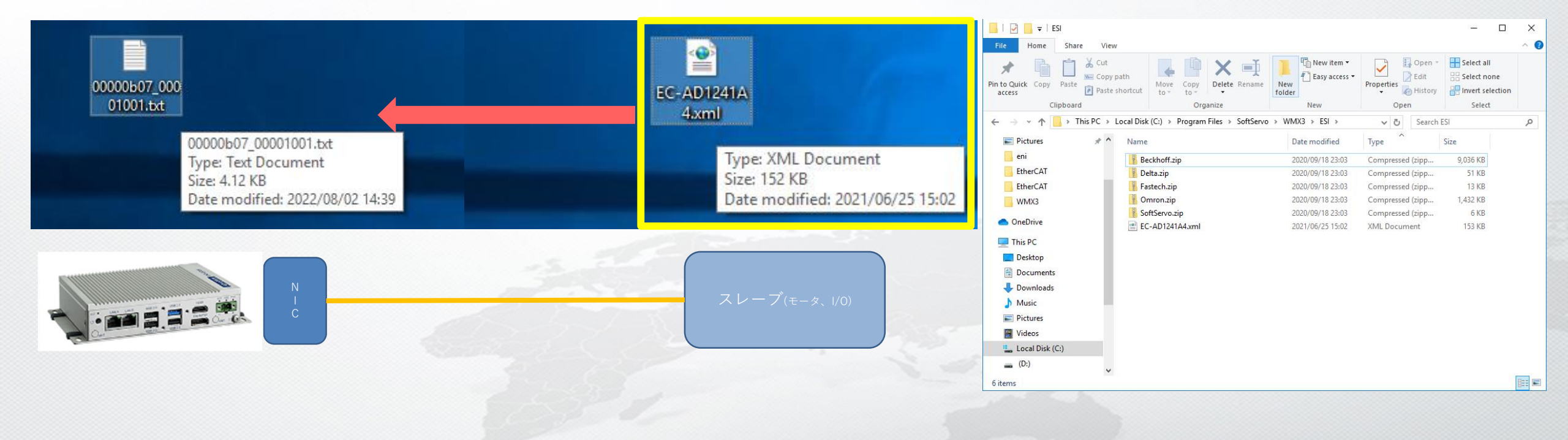